# Data Discovery How-to Guide

**19** National Survey of Health and Development

How to search for variables inside Condor.

March 2025

LEARN HOW TO FIND VARIABLES INSIDE THE DATA DISCOVERY PLATFORM: **CONDOR** 

**Skylark** - DATA SHARING WEBSITE https://skylark.ucl.ac.uk **CONDOR -** DATA DISCOVERY AND SHARING PLATFORM https://condor.ucl.ac.uk/Condor

MRC NATIONAL SURVEY OF HEALTH AND DEVELOPMENT https://nshd.mrc.ac.uk/ NSHD Showcase - DATA DISCOVERY PLATFORM https://datashare.ndph.ox.ac.uk/nshd46/index.cgi This help guide will demonstrate how to search for variables on the <u>Condor</u> platform.

Please note that if you have already searched for variables on NSHD Showcase and have a list of Field-id's noted down, please see the How-to guide "NSHD Showcase and Condor Interoperability" on how to search for these variables on Condor.

There are multiple options for searching for variables inside the platform:

- By Category
- By Variable Name
- Search by
- By Library

## Search "By Category"

Use this to navigate your way through hierarchical categories and subcategories of interest to data-fields (i.e. variables) of interest. This will be the most appropriate tool for most researchers wishing to find and select data for their application.

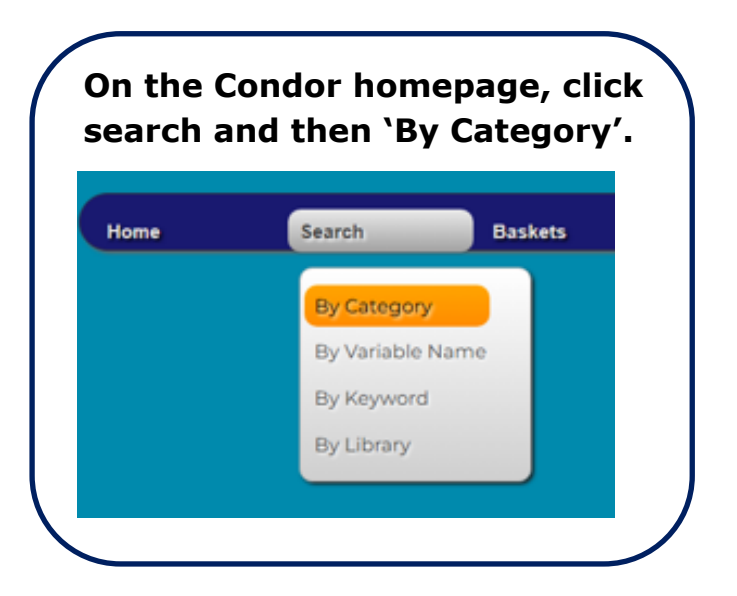

This will take you to the 'NSHD Search by Category' page.

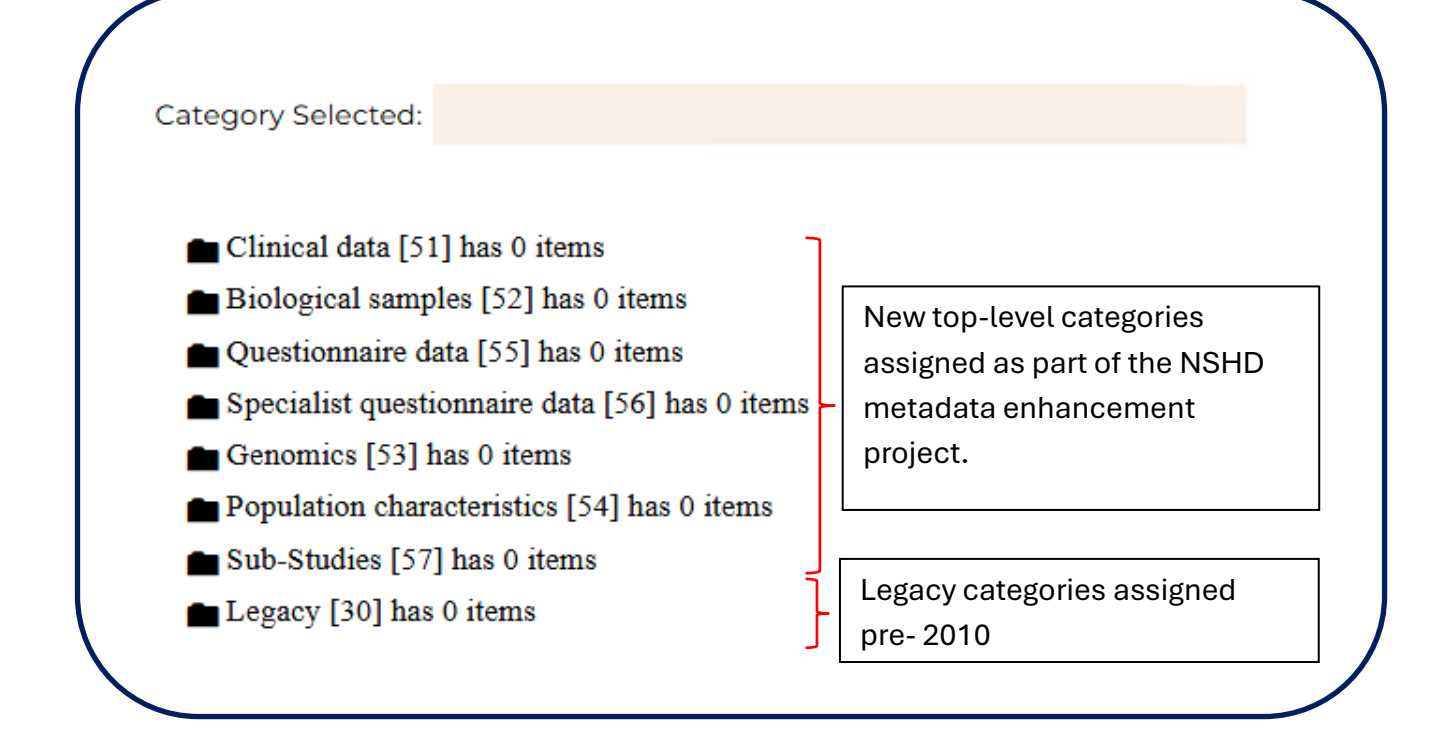

Categories are being assigned to variables as part of the metadata enhancement project. A list of the questionnaires that have been assigned new categories can be found on the Showcase. See, <u>https://datashare.ndph.ox.ac.uk/nshd46/exinfo.cgi</u> for more information on which questionnaires have been cleaned and deposited to the Showcase.

The "Legacy" categories were assigned to variables during the 2006-10 data collection. These were not used for recent data collections so are more reliable for older data. Searching using the legacy categories will often

result in large number of variables as these categories are very broad.

Historically, variables could be assigned to multiple legacy categories. In the new hierarchical categories structure, variables will only be assigned to a single category. It is therefore important to look in all parts of the tree that might contain variables relevant to your research question(s).

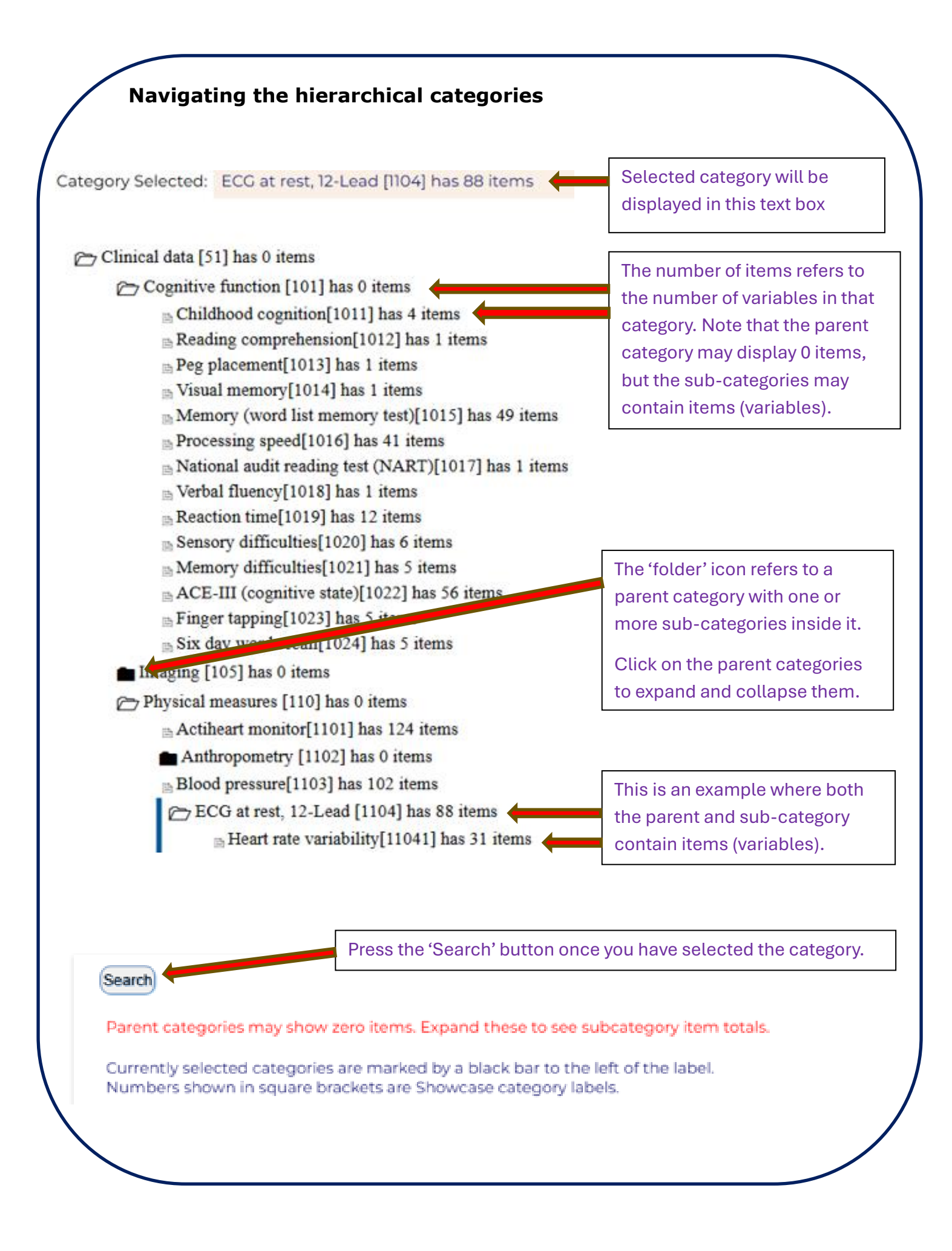

### Search by Variable Name

This search is a text search of the NSHD variable name or the field-id from the NSHD Showcase. It is extremely useful in occasions when you already know the name or field-id of the variables of interest.

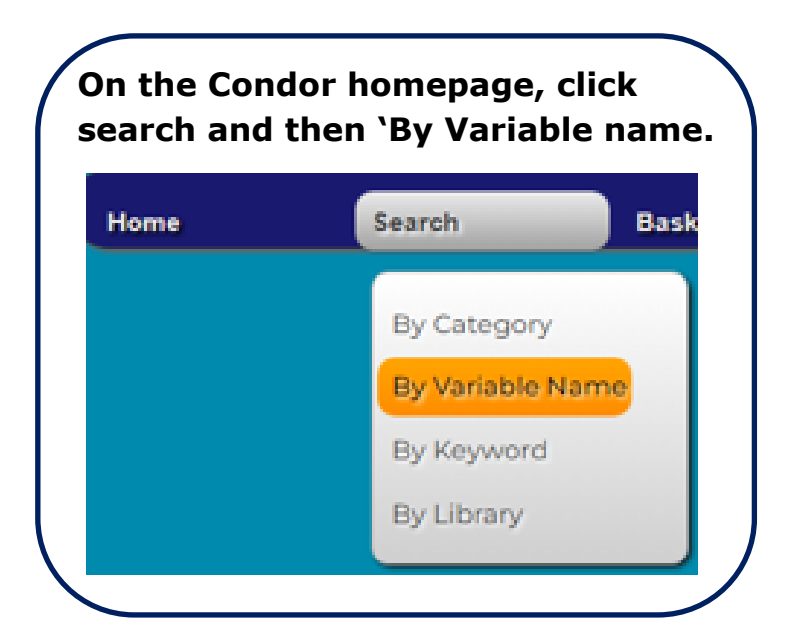

This will take you to the NSHD 'Variable Name Search' page.

| NSHD Variable Name Search                                                       |          |  |
|---------------------------------------------------------------------------------|----------|--|
| Variable name(s):                                                               | * Search |  |
| * Multiple space or comma delimited variables can be added, eg, SEX CHIL A11R57 |          |  |
|                                                                                 |          |  |

If you wanted to search for the following variables on Condor:

- Childhood cognition variable name cogchild shared by an NSHD researcher
- Plasma total testosterone Field-id 6273 identified from the NSHD Showcase

- Home ownership at age 68 years variable name own14x identified from the NSHD annotated questionnaire
- General health Field-id 8639 identified from the NSHD Showcase

You can search for the above variables in a single search

| ISHD Variable                                                       | e Name Search                                                                                                    |
|---------------------------------------------------------------------|----------------------------------------------------------------------------------------------------|
| ariable name(s): co                                                 | gchild 6273 own14x 8639 * Search                                                                                                    |
| * Multiple space or                                                 | comma delimited variables can be added, eg, SEX CHIL AllR57<br>Click search to see results                                                                                                    |
| Variable                                                            | Description                                                                                                    |
| cogchild                                                            | Childhood cognition (standardised) score:<br>derived from ages 8, 11 and 15 years                                                                                                    |
|                                                                     |                                                                                                    |
| <u>ghi09</u>                                                        | How is your health in general? - at age 60-64<br>years                                                                                                    |
| g <u>hi09</u><br>ghil4x                                             | How is your health in general? - at age 60-64<br>years<br>How is your health in general? - at age 68 years                                                                                                    |
| ghi09<br>ghil4x<br>ghi22x                                           | How is your health in general? - at age 60-64<br>years<br>How is your health in general? - at age 68 years<br>How is your health in general? - at age 76 years                                                                                                    |
| ghi09<br>ghil4x<br>ghi22x<br>ghi23x                                 | How is your health in general? - at age 60-64<br>years<br>How is your health in general? - at age 68 years<br>How is your health in general? - at age 76 years<br>How is your health in general? - at age 77 years                                                                                                    |
| ghiQ9<br>ghil4x<br>ghi22x<br>ghi23x<br>gwnl4x                       | How is your health in general? - at age 60-64<br>years<br>How is your health in general? - at age 68 years<br>How is your health in general? - at age 76 years<br>How is your health in general? - at age 77 years<br>Does your household own or rent your<br>accommodation - at age 68 years                                                    |
| 9hi09<br>9hil4x<br>9hi22x<br>9hi23x<br>9hi23x<br>9wnl4x<br>testo_53 | How is your health in general? - at age 60-64<br>years<br>How is your health in general? - at age 68 years<br>How is your health in general? - at age 76 years<br>How is your health in general? - at age 77 years<br>Does your household own or rent your<br>accommodation - at age 68 years<br>plasma total testosterone at 53 years in nmol/L |

For more information on how to copy field-ids from the NSHD Showcase to Condor, please see the How-to guide "NSHD Showcase and Condor Interoperability".

### Search "By Keyword"

The keyword search can be used to carry out simple or complex searches within Condor. The search returns exact matches from the variable name, label, field-id or value labels and is not case sensitive.

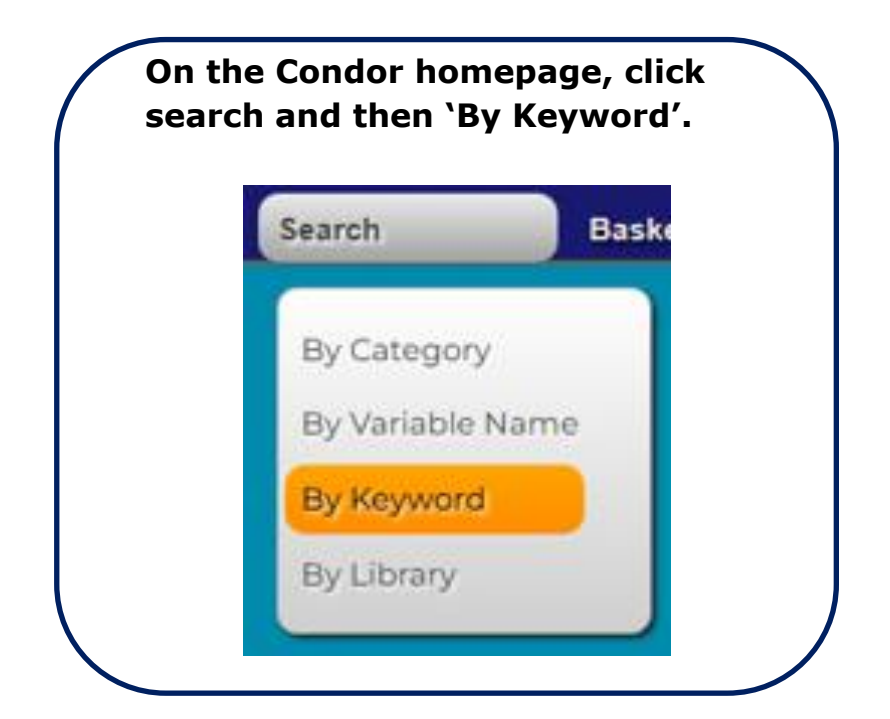

This will take you to the 'NSHD Key Word Search' page.

| NSHD Key Word Search                                  |
|-------------------------------------------------------|
| You can search by keyword or Showcase category labels |
| Keyword: Soundex?                                     |

It's important to note that whilst searching by keyword, if your term is broad then this will result in a large number of hits and can slow the process of variable selection. In the search menu, you also have a <u>Soundex</u> option. This is a broader, phonetic-based search, which will give results containing keywords that sound similar to your search term(s), and results in many more hits.

The keyword search function has been updated in the latest Condor release to be more intuitive and flexible. The default setting for a multi-term search is now an *implied OR search*. e.g. if you make a standard keyword search for blood pressure, the results will be any variable with the word blood OR the word pressure in the variable name or label.

You can use the modifiers – + and " next to one or more search terms to change the focus of a keyword search.

| Modifier | Use         | Example                                                                                                 |
|----------|-------------|----------------------------------------------------------------------------------------------------|
| +        | Inclusion   | +blood +pressure will find results with blood and pressure anywhere in the variable name or description |
| -        | Exclusion   | blood –pressure will find results including blood but excluding pressure                                |
| "        | Exact match | "blood pressure" will find results with both words next to each other                                   |

Combinations of the above multipliers can also be used, e.g. "blood pressure" –diastolic will exclude all variables with diastolic in the description, from the "blood pressure" search results.

N.B. Please do not specify Boolean search terms e.g. AND, OR, NOT in a keyword search, as they will give many unexpected results!

# Search "By Library"

Searching by library is another useful search that is available to researchers. The library file is the name given to variables that were grouped together. In earlier years these groupings included variables related to a particular topic from one or more data collections. After 2010, the library files contained a section of a particular questionnaire, for example the library 'Alcohol14; contains all the variables on alcohol use collected in 2014 postal questionnaire.

Please note that only the libraries after 2006-10 have contextual names, the legacy libraries do not. However, there is a brief description listed in the dropdown menu for each file to help the researchers.

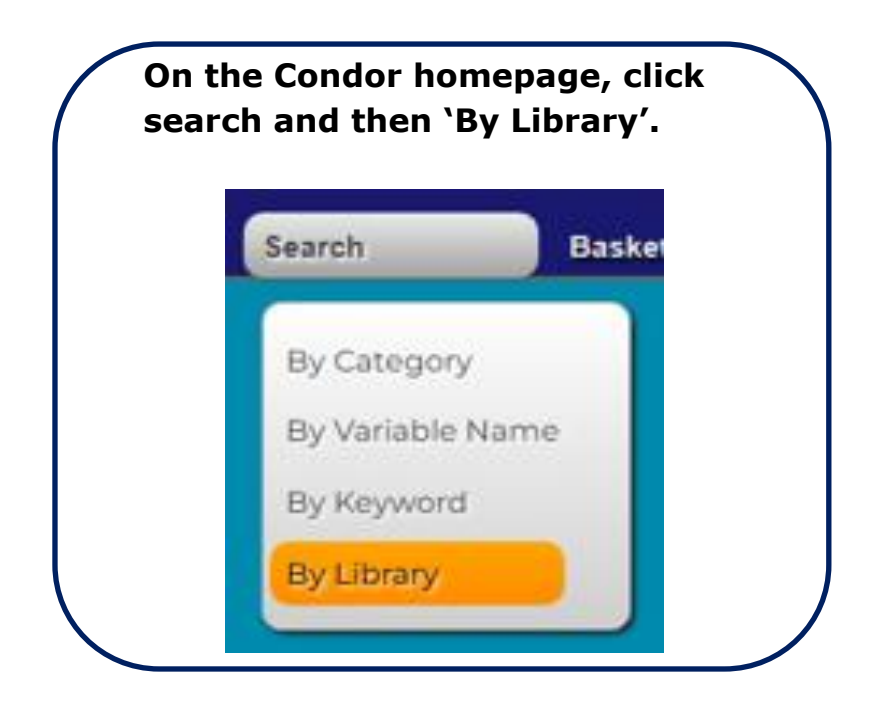

This will take you to the 'NSHD Key Word Search' page.

#### NSHD Search by Library File

#### Library File: ALL

ace23 : ACE-III cognitive examination at age 77 years (2023 Home visit) ACEIIIIS : ACE-III cognitive examination at age 69 years (2015 Home visit) ACRPain14 : Chronic or widespread pain asked at age 68 years (2014 Postal questionnaire) Actiheart09 : Derived actiheart activity data at age 60-64 years (2006-10 data collection) active8215 : Summary of leisure activity at ages 36, 43, 53, 60-64, 68-69 years (Longitudinal) ad823 : AD8 Dementia screening interview at age 77 years (2023 Home visit) AdultMH : Adult mental health at ages 36, 43, 53, 60-64, 68-69 years (recodes) age : Age at data collections from age 4 to 53 years (Longitudinal) AgeAtQ09 : Age at data collection for 60-64 years sweep (2006-2010 data collection) ageatq23 : Age at data collection for 77 years sweep (2023 Home visit) Age\_at\_quest14 : Age at data collection for 68 years sweep (2014 Postal questionnaire) Age\_at\_quest15 : Age at data collection for 69 years sweep (2015 Home visit)

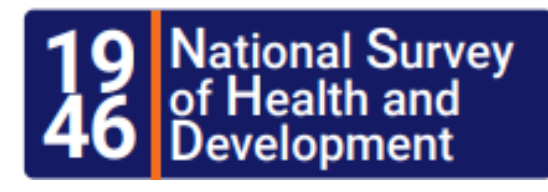

#### About NSHD

The MRC National Survey of Health and Development (NSHD) has informed UK health care, education and social policy for more than 70 years and is the oldest and longest running of the British birth cohort studies. Today, with study members in their seventies, the NSHD offers a unique opportunity to explore the long-term biological and social processes of ageing and how ageing is affected by factors acting across the whole of life.

MRC NATIONAL SURVEY OF HEALTH AND DEVELOPMENT, UNIT FOR LIFELONG HEALTH AND AGEING, FLOOR 5, 1-19 TORRINGTON PLACE LONDON, WC1E 7HB UK

Tel: +44 (0) 20 7670 5700 Freephone: 0800 952 0249

EMAIL: <u>MRCLHA.ENQUIRIES@UCL.AC.UK</u>

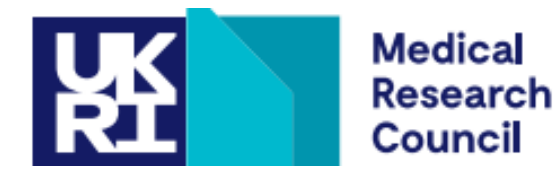